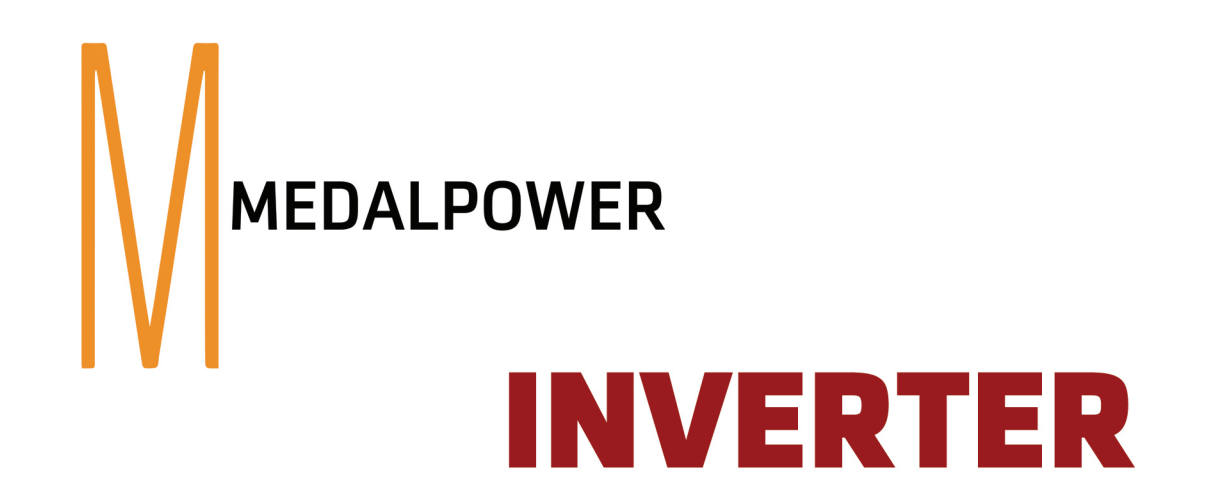

## **3KVA** Medal Power Inverter MPi-3000VA24VPVNT

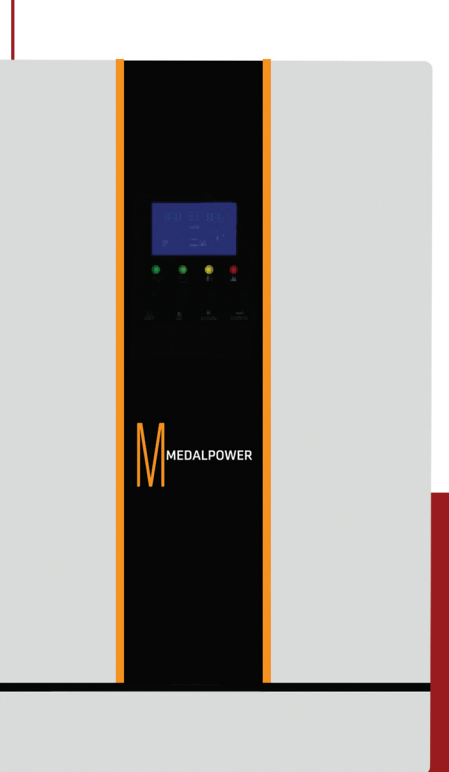

www.medal-power.com

# **Table Of Contents**

| 1 | About This Manual                    | 1   |
|---|--------------------------------------|-----|
|   | 1.1 Purpose                          | 1   |
|   | 1.2 Scope                            | 1   |
| 2 | Safety Instructions                  | 1   |
| 3 | Introduction                         | 2   |
|   | 3.1 Features                         | 2   |
|   | 3.2 Basic System Architecture        | 2   |
|   | 3.3 Product Overview                 | 3   |
| 4 | Installation                         | 5   |
|   | 4.1 Unpacking And Inspection         | 5   |
|   | 4.2 Preparation                      | 6   |
|   | 4.3 Mounting The Unit                | 6   |
|   | 4.4 Battery Connection               | 7   |
|   | 4.5 Ac Input/Output Connection       | 8   |
|   | 4.6 PV Connection                    | 9   |
|   | 4.7 Final Assembly                   | 10  |
|   | 4.8 Communication Connection         | 11  |
| 5 | Operation                            | 11  |
|   | 5.1 Power On/off                     | 11  |
|   | 5.2 Operation and Display Pane       | .12 |
|   | 5.3 LCD Stting                       | 19  |
|   | 5.4 Battery Equalization Description | 26  |
|   | 5.5 Fantion and alarm descripion     | 28  |
| 6 | Trouble removeal                     | 30  |
| 7 | Technical datasjeet                  | 31  |

#### 1 About This Manual

#### 1.1 Purpose

This manual describes the assembly, installation, operation and troubleshooting of this unit. Please read this manual carefully before installations and operations, Keep manual for future reference.

#### 1.2 Scope

This manual provides safety and installation guidelines as well as information on tools and wiring.

#### 2 Safety Instructions

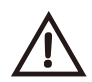

### WARNING: This chapter contains important safety and operating instructions. Read and keep this manual for future reference.

- 1. Before using the unit read all instructions and cautionary markings on the unit, the batteries and all appropriate sections of this manual.
- 2. **CAUTION**-To reduce risk of injury, charge only deep-cycle lead acid type rechargeable batteries. Other types of batteries may burst, causing personal injury and damage.
- 3. Do not disassemble the unit Take it to a qualified service center when service or repair is required. Incorrect re-assembly may result in a risk of electric shock or fire.
- 4. To reduce risk of electric shock, disconnect all wirings before attempting any maintenance or cleaning. Turning off the unit will not reduce this risk.
- 5. **CAUTION**-Only qualified personnel can install this device with battery.
- 6. **NEVER** charge a frozen battery.
- 7. For optimum operation of this inverter/charger, please follow required spec to select appropriate cable size. It's very important to correctly operate this inverter/charger.
- 8. Be very cautious when working with metal tools on or around batteries. A potential risk exists to drop a tool to spark or short circuit batteries or other electrical parts and could cause an explosion.
- 9. Please strictly follow installation procedure when you want to disconnect AC or DC terminals, Please refer to INSTALLATION section of this manual for the details
- 10.One piece of 150A fuse is provided as over-current protection for the battery supply.
- 11.GROUNDING INSTRUCTIONS This inverter/ charger should be connected to a permanent grounder wiring system. Be sure to comply with local requirements and regulation to install this inverter.
- 12.NEVER cause AC output and DC input short circuited. Do NOT connect to the mains when DC input short circuits.
- 13. **Warning!!** Only qualified service persons are able to service this device. If errors still persist after following troubleshooting table, please send this inverter/charger back to local dealer or service center for maintenance.

#### 3 Introduction

This is a multi-function Inverter/charger, combining functions of inverter, solar charger and battery charger to offer uninterruptible power support with portable size. Its comprehensive LCD display offers user-configurable and easy-accessible button operation such as battery charging current, AC/solar charger priority, and acceptable input voltage based on different applications.

#### 3.1 Features

- Pure sine wave inverter
- Configurable input voltage range for home appliances and personal computers via LCD setting
- Configurable battery charging current based on applications via LCD setting
- Configurable AC/Solar Charger priority via LCD setting
- Compatible to mains voltage or generator power
- Auto restart while AC is recovering
- Overload/Over temperature/short circuit protection
- Smart battery charger design for optimized battery performance
- Cold start function

#### 3.2 Basic System Architecture

The following illustration shows basic application for this inverter/charger.It also includes following devices to have a complete running system:

- Generator or Utility
- PV modules

Consult with your system integrator for other possible system architectures depending on your requirements.

This inverter can power all kinds of appliances in home or environment, including motor-type appliances such as tube light, fan, refrigerator and air conditioner.

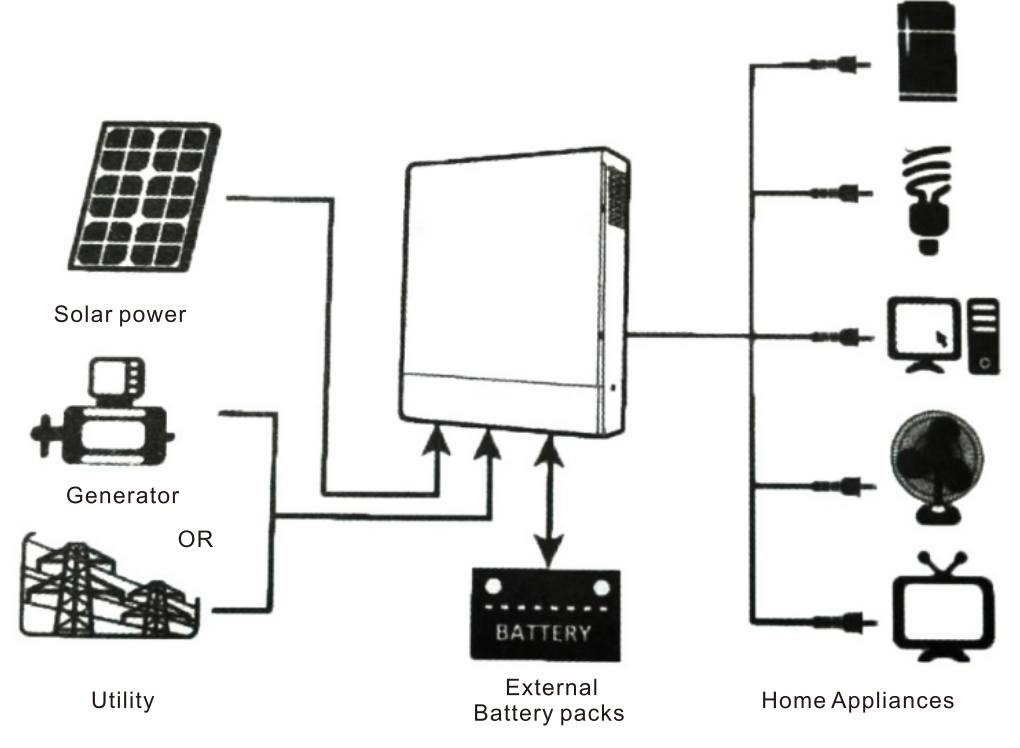

#### 3.3 Product Overview

#### 3.3.1 LCD Screen

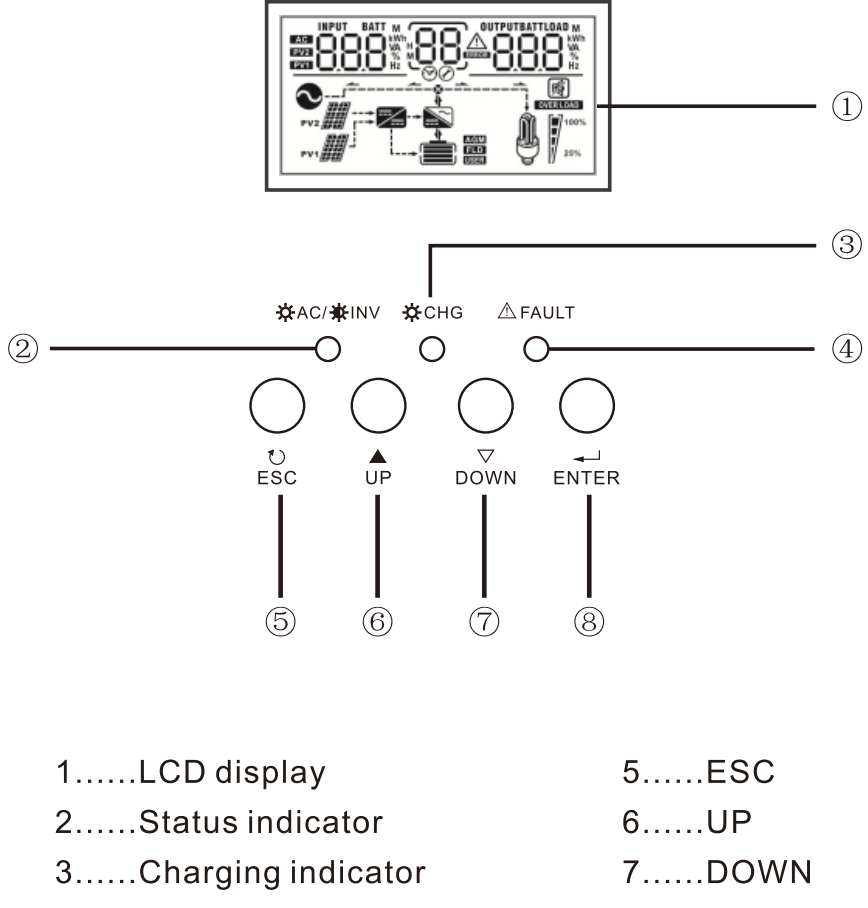

4.....Fault indicator 8.....ENTER

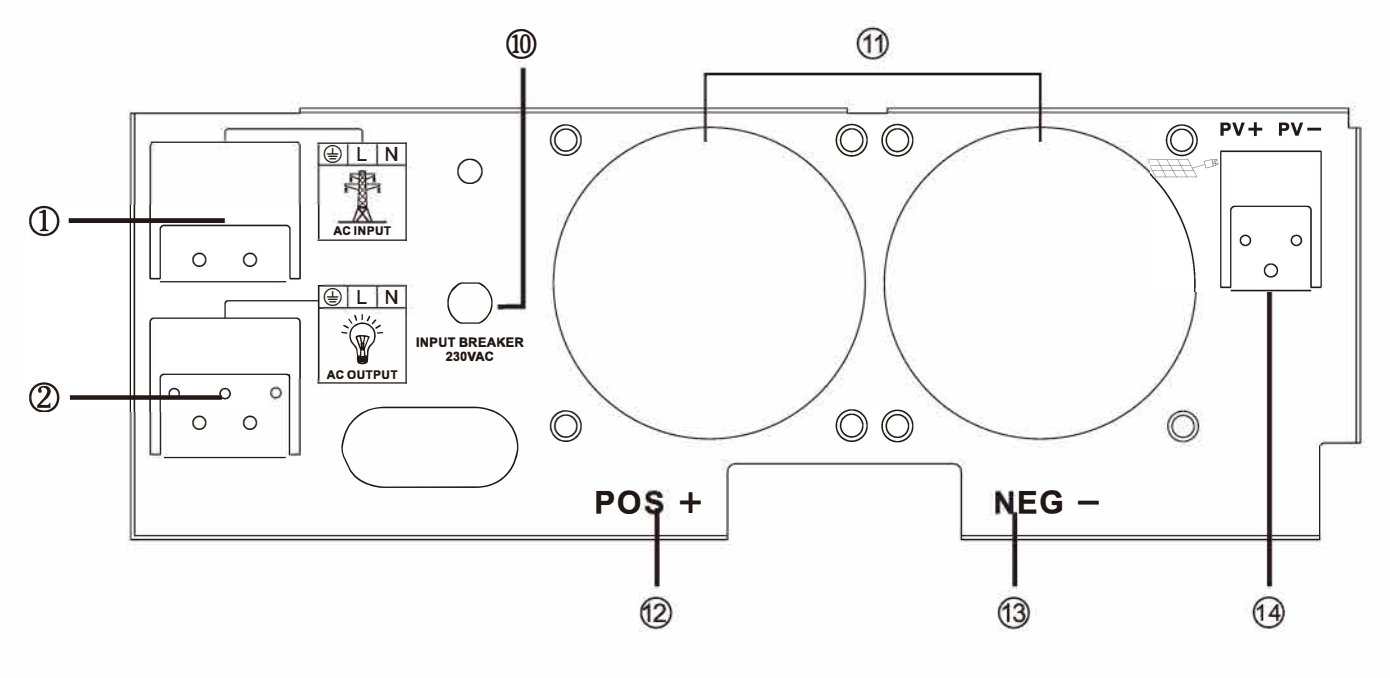

3KVA

**Dual Output Back Panel** 

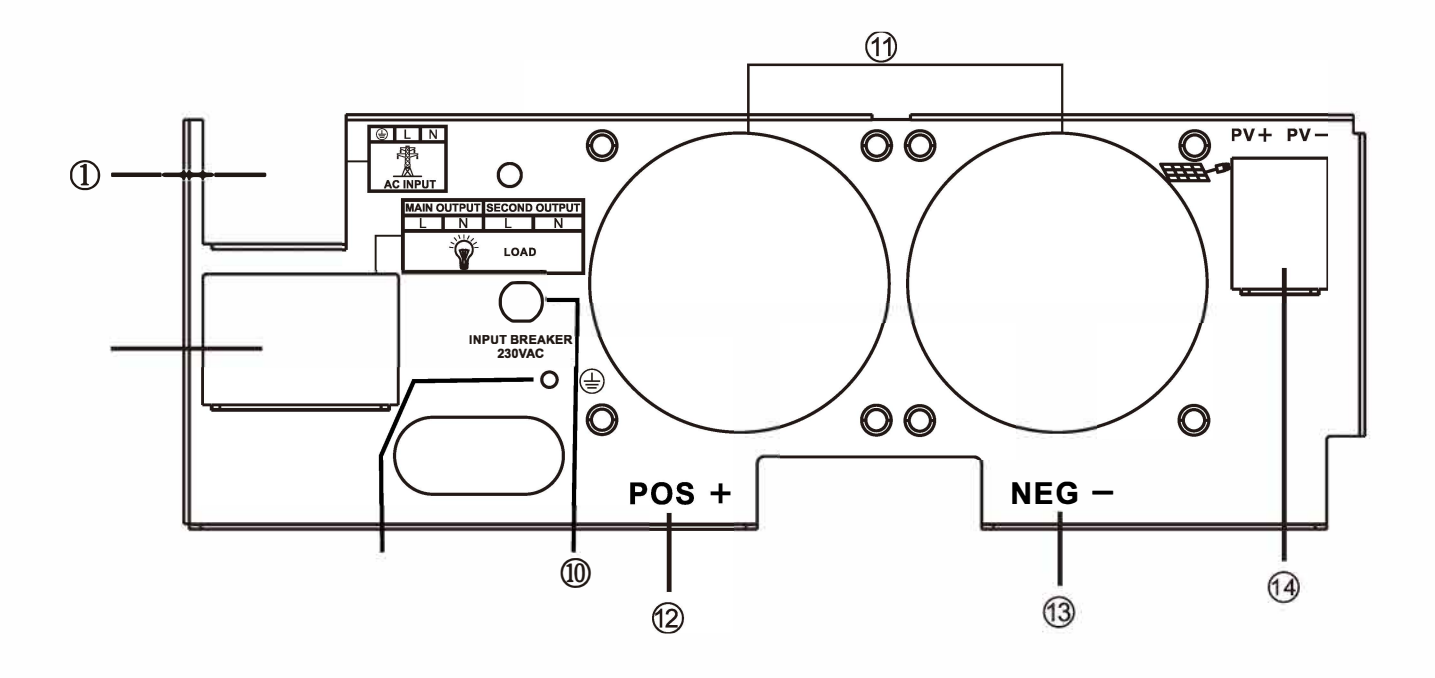

- 1..... AC Input
- 2..... AC Output
- 3.....Communication Port
- 4.....BMS/RS485 Communication Port
- 5.....Dry Contact
- 6.....Parallel connection
- 7.....Battery Input

- 8.....Power ON/ OFF Switch
- 9.....PV Input
- 10...Input Breaker
- 11...Fan
- 12...Battery Terminal Positive
- 13...Battery Terminal Negative
- 14...Solar Panel Input
- 15...AC Maln/Second Output
- 16...Output ground wire

#### 4 INSTALLATION

#### 4.1 Unpacking and Inspection

Before installation, please inspect the unit. Be sure that nothing inside the package is damaged. You should have received the following items inside of package:

- The unit x 1
- User manual 1

#### 4.2 Preparation

Before connecting all please take off bottom cover by removing two screws as shown below.

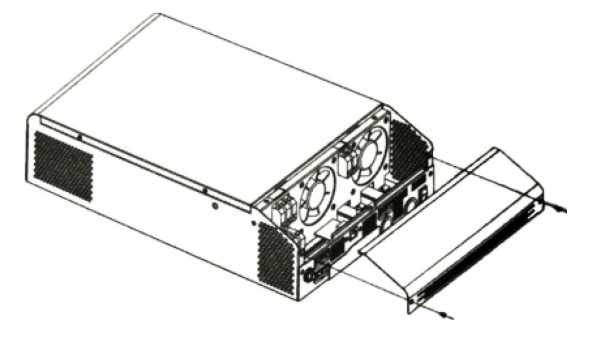

#### 4.3 Mounting the Unit

Consider the following points before selecting where to install:

- ※ Do not mount the inverter on flammable construction materials.
- ※ Mount on a solid surface
- Install this inverter at eye level in order to allow the LCD display to be read at all times.
- For proper air circulation to dissipate heat, allow a clearance of approx. 20 cm to the side and approx.
   50 cm above and below the unit.
- \* The ambient temperature should be between and to ensure optimal operation.
- \* The recommended installation position is to be adhered to the wall vertically.
- Be sure to keep other objects and surfaces as shown in the diagram to guarantee sufficient heat dissipation and to have enough space for removing wires.

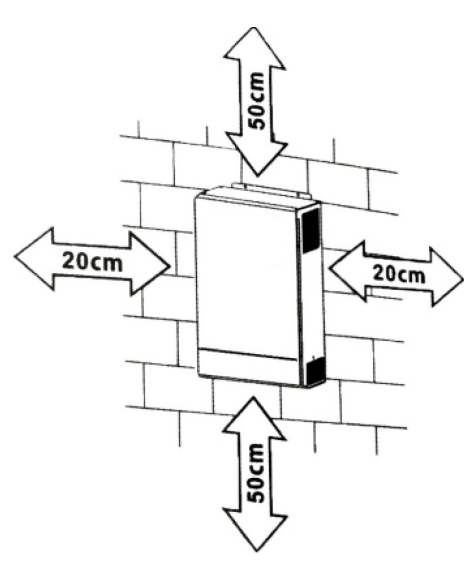

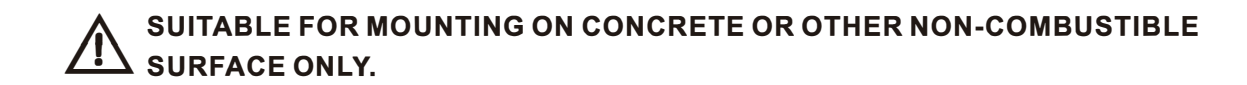

Install the unit by screwing three screws.

- 1,2 Use the M6\*80mm expansion bolts.
- 3 Use M4 or M5.

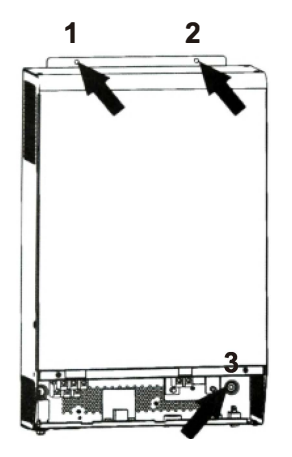

#### 4.4 Battery Connection

#### **CAUTION**: For safety operetion and reguation compliance,it's requested to inst or or disconnect device between battery an disconnect device in some applications tection installed. Please refer to typical

se or breaker size.

**Ring terminal:** 

**WARNING!** All wiring must be performed by be qualified personnel. **WARNING!** It's very important for system safety and efficient operation to use appropriate cable for battery connection. To reduce risk of injury, plese use the proper recommended cable and terminal size as below.

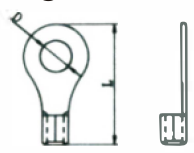

Recommended battery cable and terminal size:

|  | Model Typic<br>Amper | Typical    | Typical Battery mperage capacity | Wire Size | Ring Terminal           |            |       | Torquo               |
|--|----------------------|------------|----------------------------------|-----------|-------------------------|------------|-------|----------------------|
|  |                      | Amperage   |                                  |           | Cable(mm <sup>2</sup> ) | Dimensions |       | volue                |
|  |                      |            |                                  |           |                         | D(mm)      | L(mm) | value                |
|  | 314///               | 132A 100AH | 100AH                            | 1*4AWG    | 22                      | 6.4        | 33.2  | 2~3 Nm               |
|  | 3KVA ISZA            |            | 200AH                            | 2*8AWG    | 9                       | 6.4        | 29.2  | 2 <sup></sup> 5 NIII |

please follow below steps to implement battery connection:

1.Assemble battery ring terminal based on recommended battery cable and terminal size.

Inverter(24V)

2. Insert the battery wires flatly into battery connectors of inverter and make sure the bolts are tightened with torque of 2 Nm in clockwise direction. Make sure polarity at both the battery and the inverter/charge is correctly connected and conductors are tightly screwed into the battery terminals. Recommended tool: #2 Pozi Screwdriver

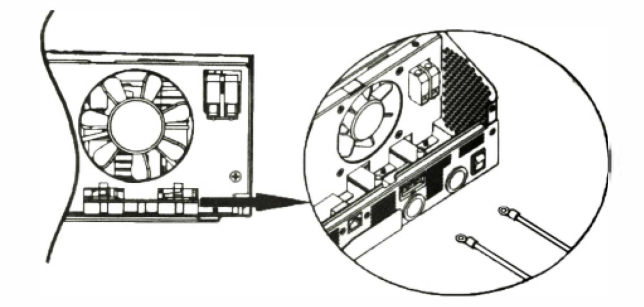

#### WARNING: Shock Hazard

Installation must be performed with care due to high battery voltage in series.

**CAUTION!!** Before making the final DC connection or closing DC breaker/disconnector, be sure positive(+) must be connected to positive(+) and negative(-) must be connected to negative (-).

#### 4.5 AC Input Output Connection

**CAUTION!!** Before connecting to AC input power source, please Install a separate AC breaker between inverter and AC input power source. This will ensure the Inverter can be disconnected during maintenance and fully protected from over current of AC input. The recommended spec of breaker is 32A for 3 KW and 50A for 5 KW.

**CAUTION!!** There are two terminal blocks with "IN " and " OUT " markings. Please do NOT misconnect input and output connectors.

**WARNING!** All wiring must be performed by qualified personnel.

**WARNING!** It's very important for system safety and efficient operation to use appropriate cable for AC input connection. To reduce risk of injury, please use the proper recommended cable size as below.

#### Suggested cable requirement for AC wires

| Model | Gauge | Torque    |
|-------|-------|-----------|
| 3KVA  | 12AWG | 1.2~1.6Nm |

Please follow below steps to implement AC input/ output connection

1. Before making AC input/output connection be sure to open DC protector or disconnector first.

2. Remove insulation sleeve 10mm for six conductors. And shorten phase L and neutral conductor N3 mm.

- 3. Insert AC input wires according to polarities indicated on terminal block and tighten the terminal screws. Be sure to connect PE protective conductor( ) first.
  - ( )→Ground(yellow-green) L→LINE(brown or black) N→Neutral (blue)

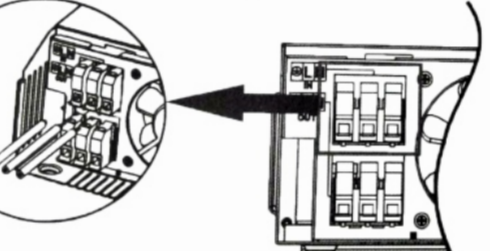

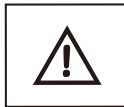

#### WARNING:

Be sure that AC power source is disconnected before attempting to hardwire it to the unit.

4. Make sure the wires are securely connected

**CAUTION:** Appliances such as air conditioner are required at least 2~3 minutes to restart because it's required to have enough time to balance refrigerant gas inside of circuits. If a power shortage occurs and recovers in a short time, it will cause damage to your connected appliances. To prevent this kind of damage, please check manufacturer of air conditioner if it's equipped with time-delay function before installation. Otherwise, this inverter/ charger will trig overload fault and cut off output to protect your appliance but sometimes it still causes internal damage to the air conditioner.

#### 4.6 PV Connection

#### PV Connection(Only apply for the model with solar charger)

**CAUTION:**Before connecting to PV modules, please install **separately** a DC circuit breaker between inverter and PV modules.

**WARNING!** All wiring must be performed by a qualified personnel.

**WARNING!** It's very important for system safety and efficient operation to use appropriate cable for PV module connection. To reduce risk of injury, please use the proper recommended cable size as below.

| Typical Amperage | Gauge | Torque Value |
|------------------|-------|--------------|
| 30A              | 12AWG | 1.4~1.6Nm    |

#### PV module selection:

When choosing the right PV module, be sure to first consider the following requirements:

The open circuit voltage (Voc) of the PV modules does not exceed the maximum PV array open circuit voltage of the inverter. The maximum supply voltage of the PV modules should be close to the optimal PV access voltage range of the inverter for best performance. If one PV module cannot meet this requirement, it is necessary to connect multiple PV modules in series.

| Model                      | 3024M         |
|----------------------------|---------------|
| PV Charging Mode           | МРРТ          |
| MAX.PV<br>Input Power      | 1500W         |
| MPPT<br>Tracking Range     | 30~145<br>Vdc |
| Best voltage               | 30~115V       |
| MAX.PV<br>Input Voltage    | 150Vdc        |
| MAX.PV<br>Charging Current | 60A           |
| MAX.AC<br>Charging Current | 60A           |
| MAX.Charging<br>Current    | 120A          |

#### **PV Module Wire Connection**

Please follow below steps to implement PV module connection:

- 1. Remove insulation sleeve 10 mm for positive and negative conductors.
- 2. Suggest to put bootlace ferrules on the end of positive and negative wires with a proper crimping tool

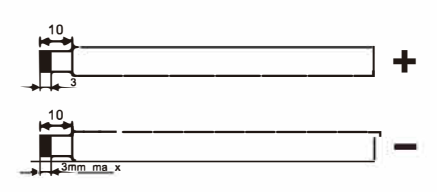

3. Fix wire cover to the inverter with supplied screws as shown in below chart.

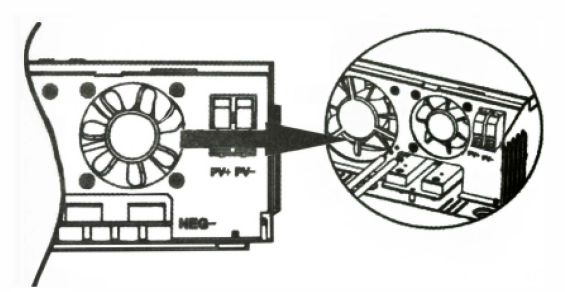

4. Check correct polarity of wire from PV modules and PV input connectors. Then, connect positive pole(+) of connection wire to positive pole(+) of PV input connector. Connect negative pole(-) of connection wire to negative pole(-) of PV input connector. Screw two wires tightly in clockwise direction. Recommended tool: 4mm blade screwdriver.

#### 4.7 Final Assembly

After connecting all wirings, please put bottom cover back by screwing two screws as shown below.

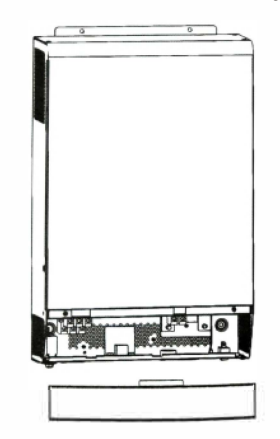

#### 4.8 Communication Connection

1. Please use supplied communication cable to connect to inverter and PC. Insert bundled CD into a compute and follow on-screen instruction to install the monitoring software. For the detailed software operation. please check user manual of software inside of CD.

#### 2. Wi-Fi cloud communication(option):

please use supplied communication cable to connect to inverter and Wi-Fi module. Download APP and installed from APP store, and Refer to "Wi-Fi Plug Quick Installation Guideline" to set up network and registering. The inverter status would be shown by mobile phone APP or webpage of computer.

#### 3. GPRS cloud communication(option):

please use supplied communication cable to connect to inverter and GPRS module, and then applied external to GPRS module. Download APP and installed from APP store, and Refer to" GPRS RTU Quick Installation Guideline" to set up network and registering. The inverter status would be shown by mobile phone APP or webpage of computer.

#### **5 OPERATION**

#### 5.1 Power ON/OFF

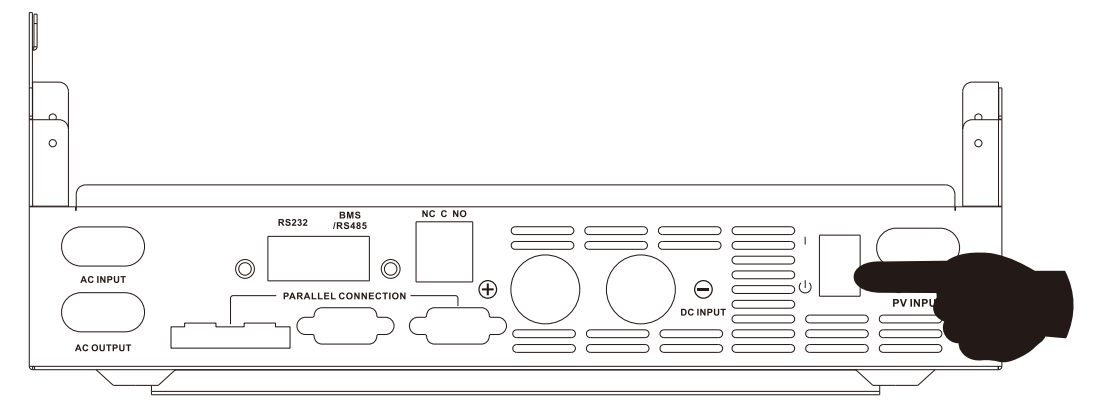

Once the unit has been properly installed and the batteries are connected well, simply press On/Off switch (located on the button of the case) to turn on the unit.

#### 5.1.1 Steps to start up

Connect the battery that meets the requirements (battery voltage needs to beyond 23V) or AC (AC needs to confirm the suitable input range depend on the output mode), then you can start up the inverter.

#### Mains power on

Connect to normal AC power, press the switch, the system will automatically turn on. If you set AC output power priority, after waiting for a period of time, the panel will display AC mode that represents turn on the machine successfully, then will enter the AC mode.

When the normal mains power is connected and press the power-on button then the system will automatically power on. If it is set as AC output priority, after a period of time, the panel will display the AC mode to indicate that the power-on is complete and enter the AC mode.

#### Battery boot

Connect to battery, press the power-on button to establish a working power source.

The system will automatically turn on, after waiting for a period of time, the panel will display battery mode that represents turn on the machine successfully, then will enter the battery mode.

#### 5.1.2 Shutdown steps

When the system is in battery mode or AC mode output, press the switch again, then the system will be turned off.

#### 5.2 Operation and Display Panel

The operation and display panel, shown in below chart, is on the front panel of the inverter. It includes three indicators, four function keys and a LCD display, indicating the operating status and input/output power information.

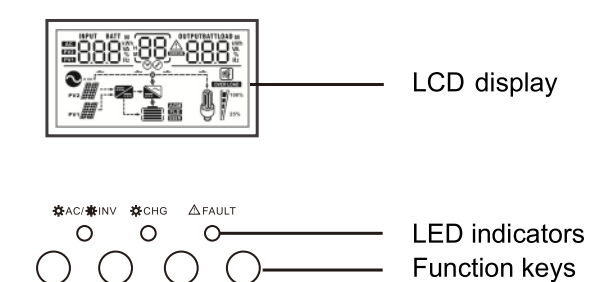

. ∇ DOWN

U ESC **▲** UP

#### LED Indicator

| LED Indicator  |       |          | Messages                                            |
|----------------|-------|----------|-----------------------------------------------------|
| - AC /- A- INV | Green | Solid On | Output is powered by utility in Line mode.          |
|                |       | Flashing | Output is powered by battery or PV in battery mode. |
| × 0110         | Green | Solid On | Battery is fully charged.                           |
| - CHG          |       | Flashing | Battery is charging.                                |
| A FAULT        | Red   | Solid On | Fault occurs in the inverter.                       |
|                |       | Flashing | Warning condition occurs in the inverter.           |

#### **Function Keys**

| Function Key | Description                                                    |  |
|--------------|----------------------------------------------------------------|--|
| ESC          | To exit setting mode                                           |  |
| UP           | To go to previous selection                                    |  |
| DOWN         | To go to next selection                                        |  |
| ENTER        | To confirm the selection in setting mode or enter setting mode |  |

#### LCD Display Icons

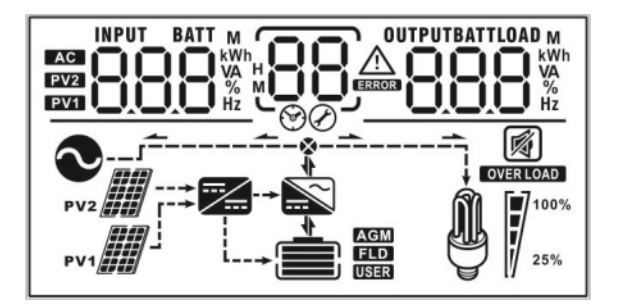

| lcon                                                | Function                                                                          |                                         |                                |                |  |  |
|-----------------------------------------------------|-----------------------------------------------------------------------------------|-----------------------------------------|--------------------------------|----------------|--|--|
| Input source information                            |                                                                                   |                                         |                                |                |  |  |
| AC                                                  | Indicates the AC input                                                            |                                         |                                |                |  |  |
| PV1                                                 | Indicates the 1                                                                   | <sup>st</sup> PV panel input            |                                |                |  |  |
| PV2                                                 | Indicates the 2                                                                   | <sup>nd</sup> PV panel input            | t                              |                |  |  |
| Left digital display informa                        | ation                                                                             |                                         |                                |                |  |  |
| INPUT BATT<br>M<br>EVER<br>EVER<br>EVER<br>Hz<br>Hz | Indicate input<br>V1 voltage, PV                                                  | voltage, input fre<br>′2 voltage, charg | equency, battery<br>er current | voltage,       |  |  |
| Middle digital display info                         | mation                                                                            |                                         |                                |                |  |  |
| 88                                                  | Indicates the setting programs.                                                   |                                         |                                |                |  |  |
|                                                     | Indicates the w                                                                   | arning and fault                        | codes.                         |                |  |  |
|                                                     | Warning: Flashing 88 <sup>A</sup> with warning code                               |                                         |                                |                |  |  |
| Right digital display inform                        | nation                                                                            |                                         |                                |                |  |  |
| OUTPUTBATTLOAD                                      | Indicate the ou                                                                   | tout voltage, out                       | nut frequency la               | oad percent    |  |  |
|                                                     | load VA, load W, PV1 charger power, PV2 charger power,<br>DC discharging current. |                                         |                                |                |  |  |
| Battery information                                 | Battery information                                                               |                                         |                                |                |  |  |
|                                                     | Indicates battery level by 0-24%,25-49%,50-74% and 75-100% and charging status.   |                                         |                                |                |  |  |
| AGM<br>FLD<br>USER                                  | Indicates the battery type: AGM, Flooded or User-defined battery.                 |                                         |                                |                |  |  |
| Load information                                    | Load information                                                                  |                                         |                                |                |  |  |
| OVERLOAD                                            | Indicates overload.                                                               |                                         |                                |                |  |  |
|                                                     | Indicates the loa                                                                 | ad level by 0-24%                       | ,25-50%,50-74%                 | ∕,and 75-100%. |  |  |
|                                                     | 0%~25%                                                                            | 25%~50%                                 | 50%~75%                        | 75%~100%       |  |  |
| 25%                                                 |                                                                                   |                                         |                                |                |  |  |
| Mode operation information                          | on                                                                                |                                         |                                |                |  |  |
| •                                                   | Indicates unit connects to the mains.                                             |                                         |                                |                |  |  |
| PV1                                                 | Indicates unit connects to the 1 <sup>st</sup> PV panel                           |                                         |                                |                |  |  |
|                                                     | Indicates the solar charger is working                                            |                                         |                                |                |  |  |
|                                                     | Indicates the DC/AC inverter circuit is working.                                  |                                         |                                |                |  |  |
| Mute operation                                      |                                                                                   |                                         |                                |                |  |  |
|                                                     | Indicates unit alarm is disabled.                                                 |                                         |                                |                |  |  |

#### **Display Setting**

The LCD display information will be switched in turns by pressing "UP" or "DOWN" key. The selectable information is switched as below order: input voltage, input frequency, PV voltage, charging current, battery voltage, output voltage, output frequency, load percentage, load in Watt, load in VA, load in Watt, DO discharging current, main board firmware version and SCC firmware version.

| Selectitem                                                   | LCD display                                     |
|--------------------------------------------------------------|-------------------------------------------------|
| Input voltage and output voltage<br>(Default Display Screen) | Input Voltage=230V, output voltage=230V         |
| Input frequency and output frequency                         | Input frequency=50.0Hz, output frequency=50.0Hz |
| Battery voltage and output voltage                           | Battery Voltage=24.0V,output voltage=230V       |
| Battery voltage and load percentage                          | Battery Voltage=24.0V, load percentage 68%      |

| Battery voltage and load in VA                | Battery Voltage=24.0V, load in VA=1.08kVA                                                                         |
|-----------------------------------------------|----------------------------------------------------------------------------------------------------|
|                                               |                                                                                                    |
| Battery voltage and load in Watt              | Battery Voltage=24.0V, load in Watt=1.88kW                                                                        |
|                                               |                                                                                                    |
|                                               |                                                                                                    |
|                                               | INPUT OUTPUT<br>INPUT OUTPUT<br>INPUT OUTPUT<br>INPUT OUTPUT<br>ISB KW<br>ISB III IIIIIIIIIIIIIIIIIIIIIIIIIIIIIII |
| Charger current and<br>DC discharging current | Charging current=30A, discharging current=0A                                                                      |
| PV energy generated today                     | Today energy = 6.3kWh                                                                                             |
|                                               |                                                                                                    |

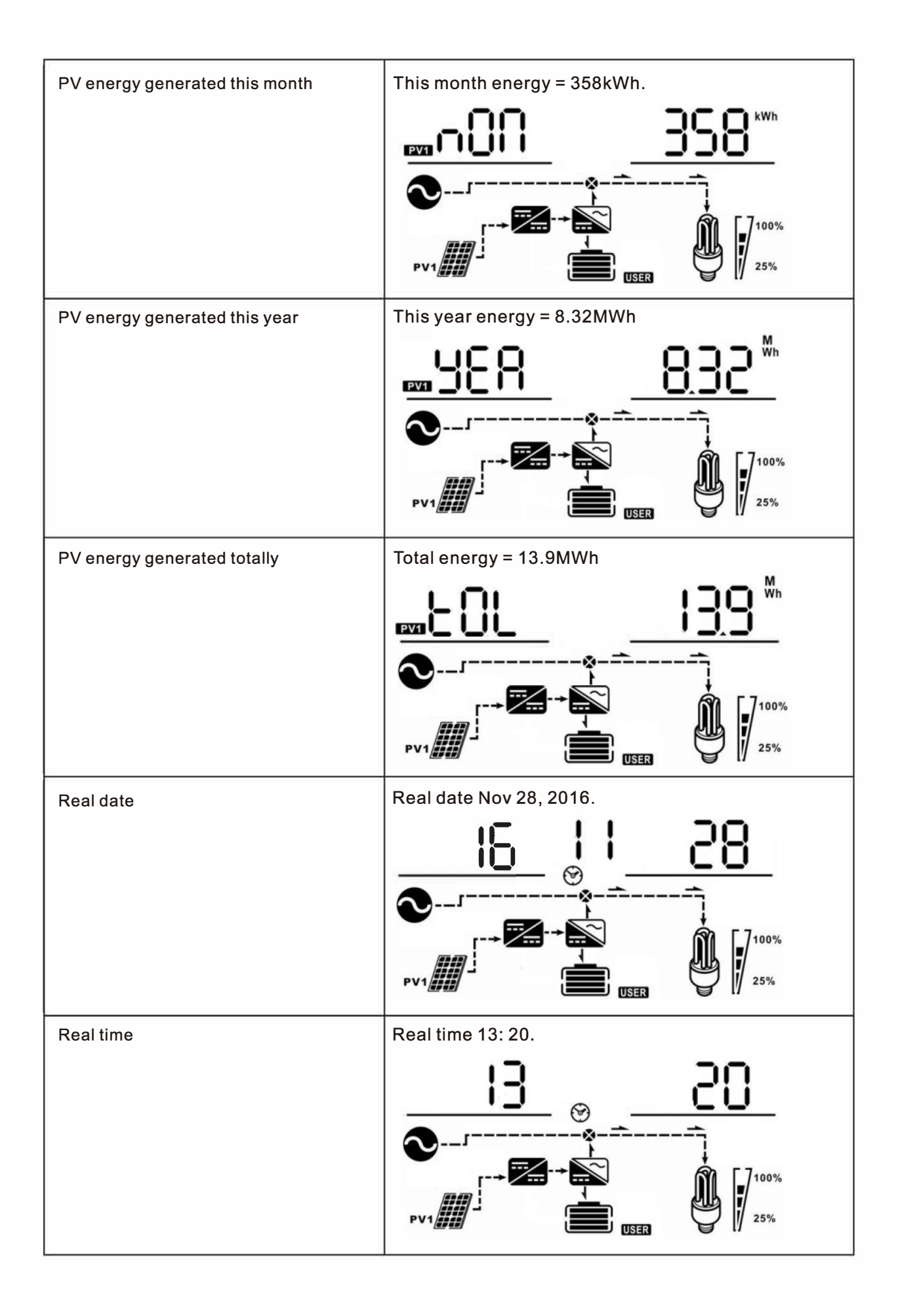

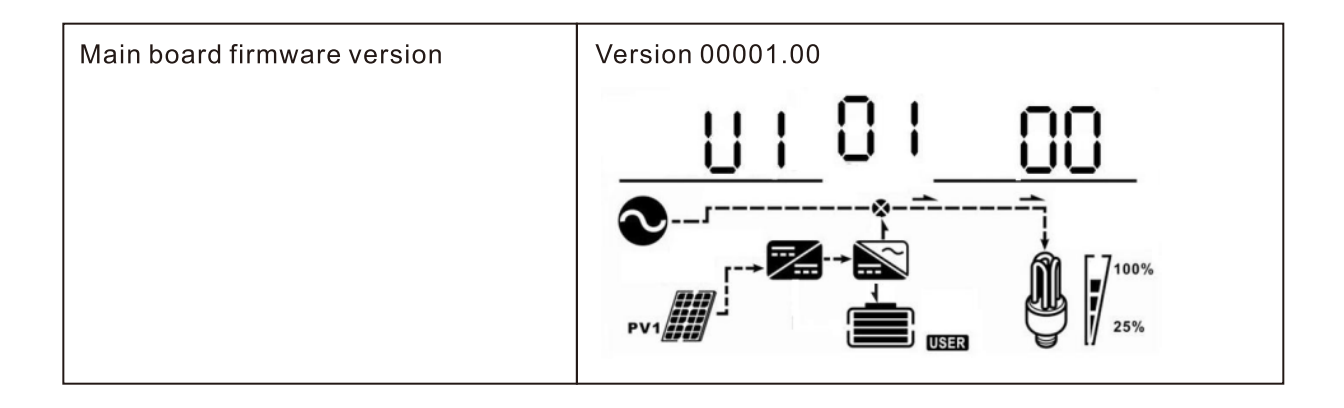

#### **Operating Mode Description**

| Operating mode                                                                                                | Behaviors                                                 | LCD display                                                 |
|----------------------------------------------------------------------------------------------------|-----------------------------------------------------------|-------------------------------------------------------------|
|                                                                                                    | No output power,<br>solar or utility charger<br>available | Battery is charged by utility.                              |
| Standby mode<br>Note:<br>*Standby mode: The<br>inverter is not turned                                         |                                                           | Battery is charged by PV energy.                            |
| on yet but at this time,<br>the inverter can<br>charge battery without<br>AC output.<br>*Power swing mode:    |                                                           | Battery is charged by utility and PV energy.                |
| If enabled, the output<br>of inverter will be off<br>when connected load<br>is pretty low or not<br>detected. |                                                           | Battery is charged by PV energy and feed PV<br>energy grid. |
|                                                                                                    |                                                           | No charging.                                                |
| Line mode                                                                                                    | Output power from<br>utility. Charger<br>available        | Utility charges battery and provides power to load.         |
|                                                                                                    |                                                           |                                                             |

-17-

|              | Output power from<br>utility. Charger<br>available | PV energy, battery power and utility provide<br>power to load.                                                |
|--------------|----------------------------------------------------|----------------------------------------------------------------------------------------------------|
|              | Output power from<br>utility. Charger<br>available | PV energy and utility charge battery, and utility provides power to load.                                     |
| Line mode    |                                                    | PV energy charges battery, utility and PV<br>energy provide power to the load.                                |
|              |                                                    | PV energy charges battery, PV energy provides<br>power to the load and feeds remaining energy<br>to the grid. |
|              | Output power from<br>battery or PV                 | PV energy charges battery, PV energy provides<br>power to the load and feeds remaining energy<br>to the grid. |
| Battery mode |                                                    | PV energy and battery energy supply power to the load.                                                        |
|              |                                                    | Battery provides power to the load.                                                                           |
| Only PV mode | Output power from PV                               | PV provides power to the load.                                                                                |

#### 5.3 LCD Setting

After pressing and holding ENTER button for 3 seconds, the unit will enter setting mode. Press "UP" or "DOWN" button to select setting programs. And then, press "ENTER" button to confirm the selection or ESC button exit.

#### Setting Programs:

| Program | Description                                                                                                    | Selectable option                                 |                                                                                                    |
|---------|----------------------------------------------------------------------------------------------------|---------------------------------------------------|----------------------------------------------------------------------------------------------------|
| 00      | Exit setting mode                                                                                                    | Escape                                            |                                                                                                    |
|         |                                                                                                    | 0 <sub>0</sub> 1_5Ub_                             | Solar energy provides power to<br>the loads as first priority.<br>If solar energy is not sufficient to<br>power all connected loads, Utility<br>energy will supply power to the<br>loads at the same time.                                                                                                    |
| 01      | Output source priority<br>selection                                                                                                    | 0 <u>01 560</u>                                   | Solar energy provides power to<br>the loads as first priority.<br>If solar energy is not sufficient to<br>power all connected loads, battery<br>energy will supply power to the<br>loads at the same time.<br>Utility provides power to the<br>loads only when battery voltage<br>drops to either low-level warning<br>voltage or the setting point in<br>program 20 or solar and battery<br>is not sufficient. |
| 02      | Maximum charging current:<br>To configure total charging<br>current for solar and utility<br>chargers.<br>(Max. charging current =<br>utility charging current +<br>solar charging current) | 60A(default)                                      | Setting range is from 10A to 100A.<br>Increment of each click is 10A.                                                                                                    |
| 03      | AC input voltage range                                                                                                    | Appliances (default)                              | If selected, acceptable AC input<br>voltage range will be within<br>90-280VAC.<br>If selected, acceptable AC input<br>voltage range will be within<br>170-280VAC.                                                                                                    |
| 05      | Battery type                                                                                                    | AGM (default)<br>OS RGn<br>User-Defined<br>OS USE | Flooded<br><b>DS</b> FLO<br>If "User-Defined" is selected,<br>battery charge voltage, low<br>DC cut-off voltage and dual<br>cut -off voltage can be set up<br>in program 26,27,29and 61.                                                                                                    |

|    |                                                                                       | Restart disable(default)          | Restart enable                                                        |
|----|---------------------------------------------------------------------------------------|-----------------------------------|-----------------------------------------------------------------------|
| 06 | Auto restart when<br>overload occurs                                                  | 06_749                            | 0 <u>6 1+5</u>                                                        |
|    |                                                                                       | Restart disable (default)         | Restart enable                                                        |
| 07 | temperature occurs                                                                    | 0 <u>7 Fra</u>                    | 07 - 275                                                              |
|    |                                                                                       | disable (default)                 |                                                                       |
| 08 | ECO function:                                                                         | <u>0</u>                          | <u>35                                    </u>                         |
|    | stop when the load is                                                                 | enable                            |                                                                       |
|    | low in battery mode.                                                                  | <u> </u>                          |                                                                       |
|    |                                                                                       | 50Hz(default)                     | 60Hz                                                                  |
| 09 | Output frequency                                                                      | 0 <mark>9</mark>                  | 09_60*                                                                |
|    |                                                                                       | 220V                              | 230V (default)<br>!ハ ココロッ                                             |
| 10 | Output voltage                                                                        |                                   |                                                                       |
|    |                                                                                       |                                   |                                                                       |
|    |                                                                                       | ◯                                 |                                                                       |
|    | Maximum utility charging current                                                      | 30A(default)                      |                                                                       |
| 11 | Note: If setting value in<br>program 02 is smaller than<br>that in program in 11, the | , <mark>   </mark> _ <u>308</u> _ | Setting range is 2A, then from 10A to 60A. Increment of each click is |
|    | inverter will apply charging<br>current from program 02<br>for utility charger.       |                                   | 10A.                                                                  |
| 1  |                                                                                       | Available options in 3K           | VA model:                                                             |
|    |                                                                                       | 23.0V (default)                   |                                                                       |
|    | Setting voltage point                                                                 | וט אַ אַ                          | Increment of each click is 0.5V.                                      |
| 12 | back to utility source                                                                | 0                                 |                                                                       |
|    | priority" in program 01.                                                              |                                   |                                                                       |
|    |                                                                                       |                                   |                                                                       |
|    |                                                                                       |                                   |                                                                       |
|    |                                                                                       | Available options in 3K           | VA model:                                                             |
|    | Setting voltage point back to battery mode                                            |                                   |                                                                       |
| 13 | when selecting"SBU priority" in program 01.                                           |                                   | 1 <u>3</u> <u>2</u> <u>0</u>                                          |
|    |                                                                                       | Setting range is from 24V         | to 29V. Increment of each click is 0.5V.                              |

| -     |                                                 | Available options in 5KVA model:                                                                                                    |                                                                                                    |  |
|-------|-------------------------------------------------|----------------------------------------------------------------------------------------------------|----------------------------------------------------------------------------------------------------|--|
|       |                                                 | Battery fully charged                                                                                                    |                                                                                                    |  |
|       |                                                 |                                                                                                    |                                                                                                    |  |
| C1 22 |                                                 | If this inverter/charger is working in Line, Standby or Fault mode, charger source can be programmed as below:                                                                                               |                                                                                                    |  |
|       |                                                 | Utility first<br>Utility will charge battery as first<br>priority.<br>Solar energy will charge battery<br>only when utility power is not<br>available.                                                       |                                                                                                    |  |
| 16    | Charger source priorit:<br>To configure charger | Solar first                                                                                                    | Solar energy will charge battery as<br>first priority.<br>Utility will charge battery only<br>when solar energy is not available.                                                                      |  |
|       | source phonty                                   | Solar and Utility(default)       Solar energy and utility will charge battery at the same time.         Only Solar       Solar energy will be the only charger source no matter utility is available or not. | Solar energy and utility will charge battery at the same time.                                                                                                    |  |
|       |                                                 |                                                                                                    |                                                                                                    |  |
|       |                                                 | If this inverter/charger is working in Battery mode, only solar<br>energy can charge battery. Solar energy will charge<br>battery if it's available and sufficient.                                          |                                                                                                    |  |
| 18    | Alarm control                                   | Alarm on (default)                                                                                                    | Alarm off                                                                                                    |  |
| 19    | Auto return to default<br>display screen        | Return to default display<br>screen (default)                                                                                                    | If selected, no matter how users<br>switch display screen, it wil<br>automatically return to defaultl<br>display screen (Input voltage<br>/output voltage) after no button is<br>pressed for 1 minute. |  |
|       |                                                 | Stay at latest screen                                                                                                    | If selected, the display screen<br>will stay at latest screen user<br>finally switches.                                                                                                    |  |
| 20    | Backlight control                               | Backlight on (default)                                                                                                    | Backlight off                                                                                                    |  |
| 22    | Beeps while primary source is interrupted       | Alarm on (default)                                                                                                    | Alarm off                                                                                                    |  |

|    |                                                                                                    | Bypass disable (default) Bypass enable                                                                                                    |
|----|----------------------------------------------------------------------------------------------------|----------------------------------------------------------------------------------------------------|
| 23 | Overload bypass:<br>When enabled, the unit will<br>transfer to line mode if<br>overload occurs in battery<br>mode.                                                                                                    | 2 <u>3 679</u> 5 <u>3 675</u>                                                                                                    |
| 25 | Record Fault code                                                                                                    | Record enable (default)     Record disable       25     FEN       Ø     FEN                                                                                                    |
| 26 | Bulk charging voltage<br>(C.V voltage                                                                                                    | 3KVA default setting: 28.2V<br>$\begin{array}{c} \square & 25\\ \hline & \hline \\ \hline & \hline \\ \hline \\$ |
| 27 | Floating charging voltage                                                                                                    |                                                                                                    |
| 28 | Reset factory setting                                                                                                    |                                                                                                    |
| 29 | Low DC cut-off voltage:<br>If battery power is<br>only power source<br>availableinverter will<br>shut down.<br>If PV energy and<br>battery power are<br>available, inverter will<br>charge battery without<br>AC output. | If self-defined is selected in program 5, this program can<br>be set up. Setting range is from 21. 0V to 24. 0V for 3KVA<br>model and 42. 0V to 48. 0V for 5KVA model. Increment of<br>each dick is 0.1V. Low DC cut-off voltage will be fixed to<br>setting value no matter what percentage of load is<br>connected.                                                                                                    |

|    |                                       | If self-defined is selected in program 5, this program can<br>be set up. Setting range is from 21.0V to 24.0V for 3KVA<br>model. Increment of each click is 0.1V. Low DC cut-off<br>voltage will be fixed to setting value no matter what<br>percentage of load is connected. |                                                                                                    |
|----|---------------------------------------|----------------------------------------------------------------------------------------------------|----------------------------------------------------------------------------------------------------|
| 30 | Battery equalization                  | Battery equalization                                                                                                    | Battery equalization disable (default)<br>$\frac{30}{2}$                                                                                                    |
|    |                                       | If "Flooded" or "User De<br>this program can be set                                                                                                    | efined" is selec ted in program05,<br>t up.                                                                                                    |
| 31 | Battery equalization<br>voltage       | 3KVA default setting: 29.2V                                                                                                    |                                                                                                    |
|    |                                       | Setting range is from 25.0V to 31.5V for 3KVA mode and I 48.0V to 61.0 V for 5KVA model.Increment of each click is 0.1V.                                                                                                    |                                                                                                    |
| 33 | Battery equalized time                | 60min (default)                                                                                                    | Setting range is from 5min to 900min.<br>Increment of each click is 5min.                                                                                                    |
| 34 | Battery equalized timeout             | 120min (default)                                                                                                    | Setting range is from 5min to 900min.<br>Increment of each click is 5min.                                                                                                    |
| 35 | Equalization interval                 | 30days (default)                                                                                                    | Setting range is from 0 to 90 days.<br>Increment of each click is 1 day.                                                                                                    |
|    |                                       | Enable                                                                                                    | Disable (default)<br>$= \frac{1}{20}$                                                                                                    |
| 36 | Equalization activated<br>immediately | If equalization function is<br>can be set up. If "Enabl<br>activate battery equaliza<br>will shows " [2] ", If<br>equalization function ur<br>arrives based on progra<br>not be shown in LCD ma                                                                               | s enabled in program 30, this program<br>e" is selected in this program, it's to<br>tion immediately and LCD main page<br>"Disable" is selected, it will cancel<br>ntil next activated equalization time<br>m 35 setting. At this time, " [9] " will<br>in page. |

|     |                           | off(default)                                        |                                                                                                    |  |
|-----|---------------------------|-----------------------------------------------------|----------------------------------------------------------------------------------------------------|--|
| 37  | BMS Function Switch       |                                                     | Whether to enable the BMS                                                                                                    |  |
|     |                           | 6n5 ( <del>3</del> ) 00                             |                                                                                                    |  |
| 38  | Bat Soc Under Lock        | 65U ( <u>38</u> , 10×                               | BMS low voltage SOC value, if the<br>BMS SOC value is lower than the set<br>value, the inverter will shut down to<br>protect the battery.                                                           |  |
| 39  | Bat Soc Turn To Ac        | 586 <u>39</u> 20*                                   | When the working mode of the inverter<br>is set to the battery priority mode, the<br>inverter will be forced to enter the<br>mains charging when the SOC of the<br>BMS is lower than the set value. |  |
| 40  | Bat Soc Turn To Dc        | 568 (40) 95×                                        | When the working mode of the inverter<br>is set to the battery priority mode, the<br>inverter resumes the DC working<br>mode when the SOC of the BMS is<br>higher than the set value.               |  |
| 41  | Bat Restart Soc           | 65F (4) 50*                                         | When the inverter is turned on, the<br>SOC must be higher than the set<br>value to work normally.                                                                                                   |  |
| 43  | Solar supply priority     | 4 <u>3_6LU</u>                                      | Solar energy provides power to charge battery as first priority.                                                                                                    |  |
|     |                           | 4 <u>3_160</u>                                      | Solar energy provides power to the loads as first priority.                                                                                                    |  |
| 4.4 | Solar energy feed to grid | 44 <u>6-d</u>                                       | Solar energy feed to grid disable.                                                                                                    |  |
| 44  | configuration             | Ч <u>Ч <u></u>[⊦Е</u>                               | Solar energy feed to grid disable.                                                                                                    |  |
|     |                           | Notre set (Default)                                 | Reset                                                                                                    |  |
| 45  | Reset PV energy storage   | Ч <u>5 ПгЕ</u>                                      | Ч <u>5 -5</u> 2                                                                                                    |  |
|     |                           | 00:00(Default)                                      |                                                                                                    |  |
| 46  | Start charging time for   | ■ <u>SER</u> 46_000 <sup>™</sup>                    |                                                                                                    |  |
|     | Actilarger                | The setting range of sta<br>from 00:00 to 23:00, in | art charging time for AC charger is<br>crement of each click is 1 hour.                                                                                                    |  |

|    |                                    | 00:00(Default)                                                                                                    |                                                                                                    |  |
|----|------------------------------------|----------------------------------------------------------------------------------------------------|----------------------------------------------------------------------------------------------------|--|
| 47 | Stop charging time for AC charger  | ≝ <u>560 47 000 °</u><br>⊗⊘                                                                                                    |                                                                                                    |  |
|    |                                    | The setting range from 00: 00 to 23:0                                                                                                    | of scheduled Time for AC output on is<br>00,increment of each click is 1 hour.                                                                 |  |
|    |                                    | 00:00(Default)                                                                                                    |                                                                                                    |  |
| 48 | Scheduled time for AC output on    |                                                                                                    | "<br>  <u>0,0                                   </u>                                                                                           |  |
|    |                                    | The setting range is from 00: 00 to 2                                                                                                    | of scheduled Time for AC output off<br>3:00,increment of each click is 1 hour.                                                                 |  |
|    |                                    | 00:00(Default)                                                                                                    |                                                                                                    |  |
| 49 | Scheduled time for AC output off   |                                                                                                    | "<br>] <u>[]</u>                                                                                                    |  |
|    |                                    | The setting range o<br>is from 00: 00 to 23                                                                                                    | of scheduled Time for AC output off<br>:00,increment of each click is 1 hour.                                                                  |  |
| 50 | Set country customized regulations | India(Default)                                                                                                    | If selected, acceptable feed-in grid<br>voltage range will be 195.5~253VAC.<br>Acceptable feed-in grid frequency                               |  |
|    |                                    | Germany<br>50 6En                                                                                                    | If selected, acceptable feed-in grid<br>voltage range will be 184~264.5VAC.<br>Acceptable feed-in grid frequency<br>range will be 47.5~51.5Hz. |  |
|    |                                    | South America                                                                                                    | If selected, acceptable feed-in grid<br>voltage range will be 184~264.5VA<br>Acceptable feed-in grid frequency<br>range will be 57~62Hz.       |  |
| 51 | Time setting-Minute                | $ \begin{array}{c c} \hline & & \\ \hline & & \\ \hline & & \\ \hline & \\ \hline \\ \hline$ |                                                                                                    |  |
| 52 | Time setting-Hour                  |                                                                                                    |                                                                                                    |  |
| 53 | Time setting-Day                   | $\underline{BE}$                                                                                                    | e range is from 00 to 31.                                                                                                    |  |
| 54 | Time setting-Month                 | For month setting, the range is from 1 to 12                                                                                                    |                                                                                                    |  |

| 55 | Time setting-Year                                 | <u></u>                      | <u>6</u>                                                                      |
|----|---------------------------------------------------|------------------------------|-------------------------------------------------------------------------------|
|    |                                                   | For year setting, the        | range is from 16 to 99.                                                       |
| 56 | GRID-tie current                                  | <sup>10</sup> 56_ <u>IO^</u> | Increment of each click is 2A.                                                |
|    |                                                   | Disable(default)             | Use                                                                           |
| 60 | Dual output                                       | 50 <u>15</u>                 | 60 <u>120</u>                                                                 |
| 61 | Enter the dual output<br>functional voltage point | Default setting:22.0V        |                                                                               |
| 62 | Enter the dual output<br>functional SOC point     | <u>654</u>                   | If BMS capacity lower than<br>SOC setting, second output<br>will be cutted of |

When the BMS/485 communication interface is externally connected, as shown in the following figure:

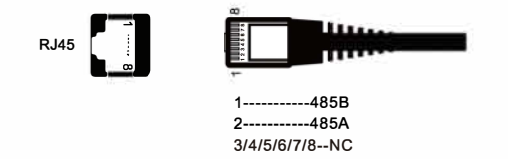

#### **5.4 Battery Equalization Description**

Equalization function is added into charge controller, It reverses the buildup of negative chemical effects like stratification, a condition where acid concentration is greater at the bottom of the battery than at the top. Equalization also helps to remove sulfate crystals that might have built up on the plates. If left unchecked, this condition, called sulfation, will reduce the overall capacity of the battery. Therefore, it's recommended to equalize battery periodically.

#### **\* How to Apply Equalization Function**

You must enable battery equalization function in monitoring LCD setting program 30 first. Then, you may apply this function in device by either one of following methods:

- 1.Setting equalization interval in program 35.
- 2. Active equalization immediately in program 36.

#### % When to Equalize

In stage, when the setting equalization interval (battery equalization cycle) is arrived, or equalization is active immediately, the controller will start to enter Equalize stage.

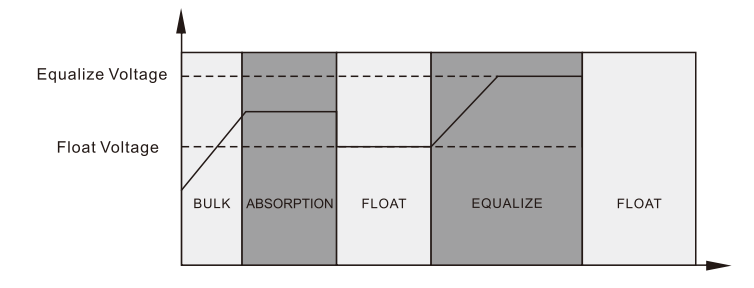

#### **※** Equalize charging time and timeout

In Equalize stage, the controller will supply power to charge battery as much as possible until battery voltage raises to battery equalization voltage. Then, constant-voltage regulation is applied to maintain battery voltage at the battery equalization voltage. The battery will remain in the Equalize stage until setting battery equalized time is arrived.

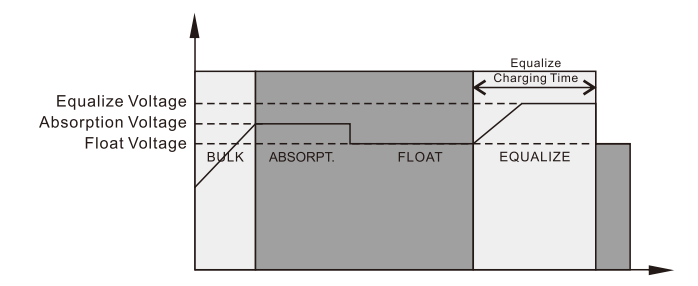

However, in Equalize stage, when battery equalized time is expired and battery voltage doesn't rise to battery equalization voltage point, the charge controller will extend the battery equalized time until battery voltage achieves battery equalization voltage. If battery voltage is still lower than battery equalization voltage when battery equalized timeout setting is over, the charge controller will stop equalization and return to float stage.

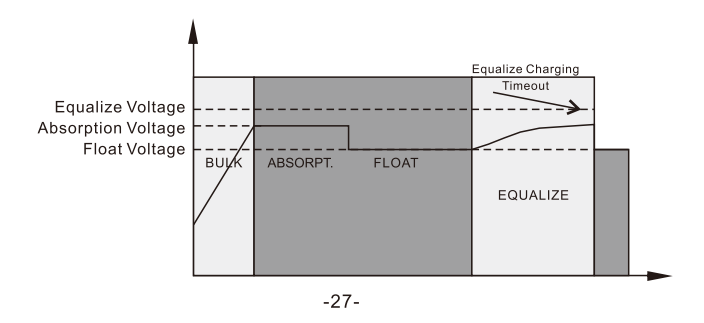

#### 5.5 Fantion and alarm descripion

#### 5.5.1 Faults Descriptions

Fault: The inverter enters the fault mode, the red LED light is always on and the LCD displays the fault code.

#### Fault Reference Code

| Fault Code | Fault Event                                                                              | lcon on |
|------------|------------------------------------------------------------------------------------------|---------|
| 01         | Fan is locked when inverter is off.                                                      |         |
| 02         | Over temperature or NTC is not connected well.                                           |         |
| 03         | Battery voltage is too high.                                                             |         |
| 04         | Battery voltage is too low.                                                              |         |
| 05         | Output short circuited or over temperature is detected by internal converter components. | 05      |
| 06         | Output voltage is too high.                                                              | .06,    |
| 07         | Over load time out.                                                                      |         |
| 08         | Bus voltage is too high                                                                  | 08-     |
| 09         | Bus soft start failed                                                                    | 09      |
| 51         | Over currents or urge                                                                    | J.      |
| 52         | Bus voltage is too low                                                                   | 52,     |
| 53         | Inverter soft start failed                                                               | 53.     |
| 55         | Over DC voltage in AC output                                                             | JS)     |
| 57         | Current sensor failed                                                                    | <u></u> |
| 58         | Output voltagē <sup>2</sup> iš too low                                                   | 58,     |
| 59         | PV voltage is over limitation                                                            | 59      |

#### 5.5.2 Warning Descriptions

Alarm: The red LED flashes, and the LCD displays an alarm code, the inverter does not enter the failure mode

| Warning Code | Warning Event                                    | Audible Alarm                 | Icon flashing     |
|--------------|--------------------------------------------------|-------------------------------|-------------------|
| 01           | Fan is locked when inverter is on.               | Beep three times every second |                   |
| 02           | Over temperature                                 | None                          |                   |
| 03           | Batery is over-charged                           | Beep once every second        |                   |
| 04           | Low battery                                      | Beep once every second        | <u>[</u> ]Y_≜     |
| 07           | Overload                                         | Beep once every 0.5 second    |                   |
| 10           | Output power derating                            | Beep twice every 3 seconds    |                   |
| 15           | PV energy is low.                                | Beep twice every 3 seconds    | [IS_▲             |
| 16           | High AC input (>280VAC)<br>during BUS soft start | None                          | [15] <sup>A</sup> |
| ٤٩           | Battery equalization                             | None                          | <u> </u>          |
| 62           | Battery is not connected                         | None                          | [6P^ 🗂            |

#### Warning Indicator

#### 6.Trouble removeal

|                                                                                           |                                                                                  |                                                                                                    | -                                                                                                    |
|-------------------------------------------------------------------------------------------|----------------------------------------------------------------------------------|----------------------------------------------------------------------------------------------------|----------------------------------------------------------------------------------------------------|
| Problem                                                                                   | LCD/LED/Buzzer                                                                   | Explanation/Possible cause                                                                                                    | What to do                                                                                                    |
| Unit shuts down<br>automatically<br>during startup<br>process.                            | LCD/LEDs and<br>buzzer will be active<br>for 3 seconds and<br>then complete off. | The battery voltage is too<br>low (<1.91V/Cell)                                                                                                    | 1. Re-charge battery.<br>2. Replace battery.                                                                                                    |
| No response<br>after power on.                                                            | No indication                                                                    | <ol> <li>The battery voltage is far<br/>too low.(&lt;1.4V/Cell)</li> <li>Internal fuse tripped.</li> </ol>                                                                                      | <ol> <li>Contact repair center<br/>for replacing the fuse.</li> <li>Re-charge battery.</li> <li>Deplace battery.</li> </ol>                                                                                |
|                                                                                           | Input voltage is<br>displayed as 0 on<br>the LCD and green<br>LED is flashing.   | Input protector is tripped                                                                                                    | Check if AC breaker is<br>tripped and AC wiring is<br>connected well.                                                                                                    |
| Mains exist but<br>the unit works<br>in battery mode.                                     | Green LED<br>is flashing                                                         | Insufficient quality of AC power. (Shore or Generator)                                                                                                    | <ol> <li>Check if AC wires are too<br/>thin and/or too long.</li> <li>Check if generator (if<br/>applied)is working well or if<br/>input voltage range setting<br/>is correct.(UP&gt;sppliance)</li> </ol> |
|                                                                                           | Green LED is flashing.                                                           | Set "Solar First" as the priority of output source.                                                                                                    | Change output source<br>priority to Utility first.                                                                                                    |
| When the unit<br>is turned on,<br>internal relay is<br>switched on and<br>off repeatedly. | LCD display and<br>LEDs are flashing                                             | Battery is disconnected.                                                                                                    | Check if battery wires are connected well.                                                                                                    |
|                                                                                           |                                                                                  | Overload error. The inverter is overload 105% and time is up.                                                                                                    | Reduce the connected<br>load by switching off<br>some equipment.                                                                                                    |
|                                                                                           | Fault code 07                                                                    | If PV input voltage is higher<br>than specification, the output<br>power will be derated.At this<br>time, if connected loads is<br>higher than derated output<br>power, it will cause overload. | Reduce the number of PV<br>modules in series or the<br>connected load.                                                                                                    |
|                                                                                           | Fault code 05                                                                    | Output short circuited.                                                                                                    | Check if wiring is connected well and remove abnormal load.                                                                                                    |
|                                                                                           |                                                                                  | Temperature internal converter component is over 120°C.                                                                                                    | Check whether the air flow of the unit is blocked or                                                                                                    |
| Buzzer beeps                                                                              | Fault code 02                                                                    | Internal temperature of inverter component is over 100°C                                                                                                    | perature is too high.                                                                                                    |
| and red LED                                                                               |                                                                                  | Battery is over-charged                                                                                                    | Return to repair center.                                                                                                    |
| is on.                                                                                    | Fault code 03                                                                    | The battery voltage is too<br>high.<br>Check if spec and que<br>of batteries are mee<br>requirements.                                                                                           |                                                                                                    |
|                                                                                           | Fault code 01                                                                    | Fan fault                                                                                                    | Replace the fan.                                                                                                    |
|                                                                                           | Fault code 06/58                                                                 | Output abnormal (Inverter<br>voltage below than 190Vac<br>or is higher than 260Vac)                                                                                                    | <ol> <li>Reduce the connected<br/>load.</li> <li>Return to repair center</li> </ol>                                                                                                    |
|                                                                                           | Fault code<br>08/09/53/57                                                        | Internal components failed.                                                                                                    | Return to repair center.                                                                                                    |
|                                                                                           | Fault code 51                                                                    | Over current or surge.                                                                                                    | Restart the unit, if the error                                                                                                    |
|                                                                                           | Fault code 52                                                                    | Bus voltage is too low.                                                                                                    | happens again, please                                                                                                    |
|                                                                                           | Fault code 55                                                                    | Output voltage is unbalanced.                                                                                                    | return to repair center.                                                                                                    |
|                                                                                           | Fault code 59                                                                    | PV input voltage is beyond the specification.                                                                                                    | Reduce the number of PV modules in series.                                                                                                    |

#### 7.Technical datasheet

| Model        |                                         | 3024M                                                                      |  |  |
|--------------|-----------------------------------------|----------------------------------------------------------------------------|--|--|
|              | Input Sources                           | L+N+PE                                                                     |  |  |
| Input        | Rated Input<br>Voltage                  | 220/230/240VAC                                                             |  |  |
|              | Voltage Range                           | 90-280VAC±3V(APL Mode)170-280VAC±3V(UPS Mode)                              |  |  |
|              | Freqency                                | 50Hz/60Hz(AutoAdaptive)                                                    |  |  |
|              | Rated Capacity                          | 3000W                                                                      |  |  |
|              | Output Voltage                          | 220/230/240VAC±5%                                                          |  |  |
|              | Output<br>Frequency                     | 50/60Hz±0.1%                                                               |  |  |
|              | Waveform                                | Pure Sine Wave                                                             |  |  |
|              | Transfer Time<br>(adjustable)           | Computers(UPS Mode)10ms, Appliance(APL Mode )20ms                          |  |  |
| Output       | Peak Power                              | 6000VA                                                                     |  |  |
| Output       | Over Load Ability                       | Battery Mode:<br>21s@105%-150%Load<br>11s@150%-200%Load<br>400ms@>200%Load |  |  |
|              | Peak Efficiency<br>(battery Mode)       | >94%                                                                       |  |  |
| Battery      | Battery Votage                          | 24Vdc                                                                      |  |  |
|              | Constant Charging<br>Voltage(Adjustabl) | 28.2Vdc                                                                    |  |  |
|              | Floate Charging<br>Voltage (Adjustable) | 27Vdc                                                                      |  |  |
|              | PV Charging Mode                        | МРРТ                                                                       |  |  |
|              | MAX.PV                                  | 1500W                                                                      |  |  |
|              | MPPT                                    | 30~145Vdc                                                                  |  |  |
| Chargers     | Tracking Range                          | 20_115\/                                                                   |  |  |
|              |                                         | 30-1137                                                                    |  |  |
|              | Input Voltage                           | 150Vdc                                                                     |  |  |
|              | MAX.PV<br>Charging Current              | 60A                                                                        |  |  |
|              | MAX.AC<br>Charging Current              | 60A                                                                        |  |  |
|              | MAX.Charging                            | 120A                                                                       |  |  |
| Display      | Current                                 | Display Pupping Model/Loads/Ipput/Outputo                                  |  |  |
| Display      |                                         |                                                                            |  |  |
|              | RS232                                   | Baud Rate2400                                                              |  |  |
| Interface    | Port                                    | Lithium Battery BMS Communication Card WifiCard, Dry Contact               |  |  |
|              | Parallel Connect<br>Interface           | Without Parallel Connect                                                   |  |  |
|              | Temperature                             | -10~50°C                                                                   |  |  |
|              | Humidity                                | 20%~95%(Non-condensing)                                                    |  |  |
| Environments | Storage<br>Temperature                  | −15~60°C                                                                   |  |  |
|              | Altitude                                | Altiude Not Over 1000m,Derating over 1000m,Max 4000m, Refer to IEC62040    |  |  |
|              | Noise                                   | <b>≤</b> 50db                                                              |  |  |

# **DEDALPONER** Leave Power for Medal Power

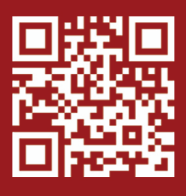

www.medal-power.com